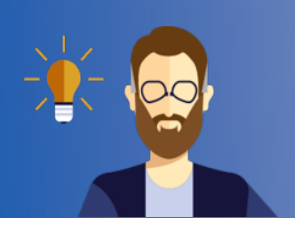

## Betreuungs-WebApp aus Sicht der Studierenden

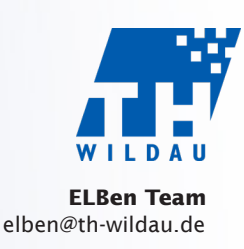

Da Klausuren laut Rahmenordnung unter Aufsicht stattfinden müssen, wird bei Fernklausuren die Betreuungs-WebApp genutzt.

Die Anwendung läuft komplett im Browser, daher ist keine Installation notwendig. Sie erreichen die Betreuungs-WebApp über folgenden Link: https://etest.th-wildau.de

Da die Kamera benötigt wird, starten Sie die WebApp unbedingt auf Ihrem Smartphone. Achten Sie darauf, dass Ihr Smartphone ausreichend geladen oder an die Stromversorgung angeschlossen ist. **Wichtiger Hinweis:** Bitte beachten Sie in jedem Fall die individuellen Absprachen zur Klausur mit Ihrer Dozentin/Ihrem Dozenten!

Wenn Sie einen Link zur Selbsteinschreibung in eine Pr
üfung bekommen haben, klicken Sie auf diesen Link, andernfalls verwenden Sie https://etest.th-wildau.de. In beiden F
ällen gelangen Sie zur Login-Seite.

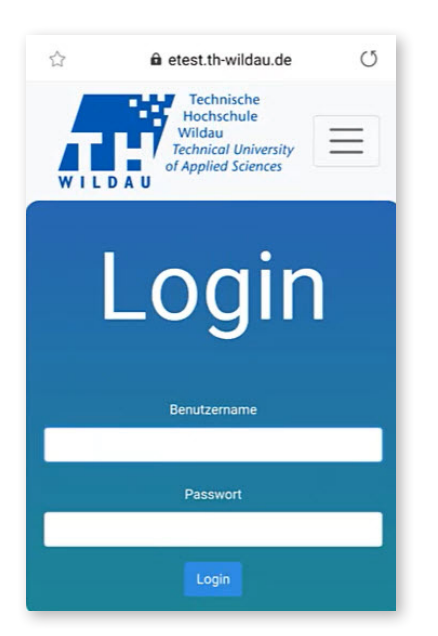

Der **"Login"** erfolgt mittels Ihres TH-Accounts. Nach dem Login wird Ihnen die aktuelle Prüfung (maximal 60 Minuten vor Beginn) automatisch angezeigt.

Bei einer Selbsteinschreibung erhalten Sie den Hinweis "Sie wurden in die Prüfung eingeschrieben". Sie kommen nun per "Zur Startseite"-Button zur Startseite oder zur nächsten bereits laufenden Prüfung. Falls der Button nicht dargestellt wird, klicken Sie bitte oben auf das TH-Wildau Logo, um zur Startseite zu gelangen.

Wenn Sie zwei Prüfungen zeitgleich haben oder sich Prüfungen überlappen, können Sie die **"aktive Prüfung auswählen"**. Sollten Sie eine Prüfung fälschlicherweise ausgewählt haben, müssen Sie sich ausloggen und anschließend wieder einloggen, um erneut auf den Auswahl-Bildschirm zu gelangen. 3 Es müssen **drei Voraussetzungen** erfüllt sein, bevor Sie an einer Prüfung teilnehmen können:

- 1. Die WebApp fordert Sie auf, den Ladezustand Ihres Smartphone zu prüfen.
- 2. Danach müssen Sie auf die Schaltfläche **"Link für Prüfungsbestimmungen"** klicken und die Bestimmungen auf der Website zur Kenntnis nehmen, bevor Sie fortfahren können.
- 3. Anschließend führt die WebApp einen Verbindungstest durch.

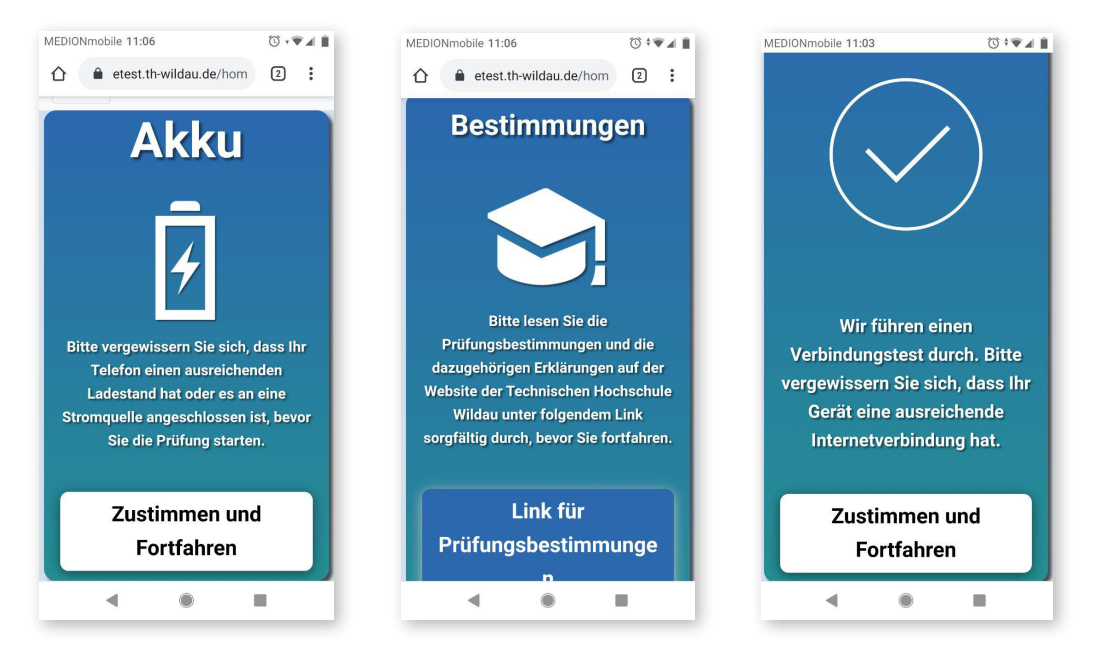

- Nun startet der **Identifikationsprozess**. Die Kamera fertigt dabei Aufnahmen an, die aber nicht gespeichert werden. Das Augen-Symbol unten links zeigt Ihnen dabei an, dass Ihre Prüferin/Ihr Prüfer aktuell Ihren Identifikationsprozess durchführt.
  - 1. Sie werden zunächst aufgefordert, Ihren Personalausweis (oder einen anderen amtlichen Lichtbildausweis) in die Kamera zu halten.
  - 2. Im zweiten Schritt positionieren Sie Ihr Smartphone so, dass Sie selbst (schräg von vorne) und Ihr Arbeitsplatz gut zu sehen sind (Beispiele dafür siehe https://www.th-wildau.de/elben/pruefun-gen-faq).

Die WebApp zeigt Ihnen an, wenn Ihre Prüferin/Ihr Prüfer die beiden Punkte bestätigt hat. Damit ist der Identifikationsprozess abgeschlossen. Sie betreten nun den Prüfungsraum.

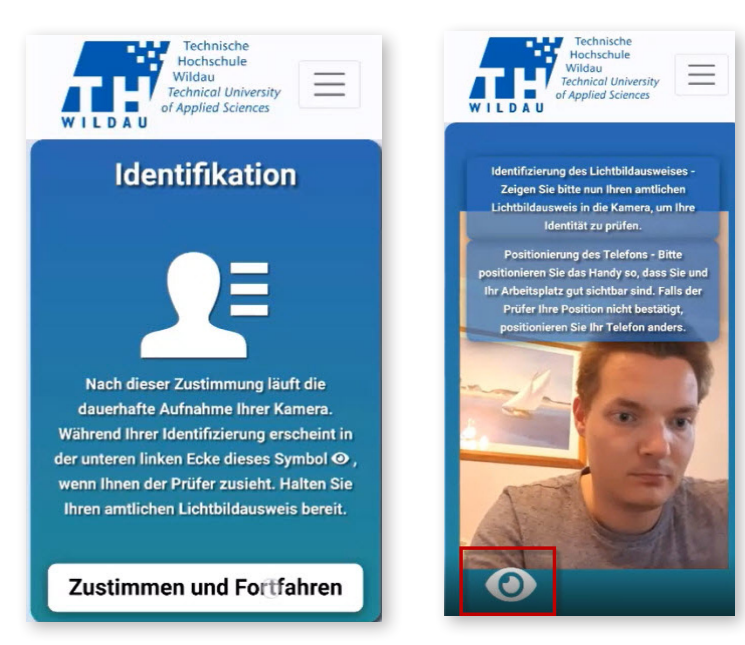

5 Ab jetzt werden zu zufälligen Zeitpunkten Bilder übertragen. Diese werden nicht gespeichert. Nur im Falle eines Betrugsverdachts kann die Prüferin/der Prüfer Bilder auf einem Server der TH Wildau speichern lassen. Diese sind nur den Prüfungsausschüssen für die Dauer der Vorfallsbehandlung zugänglich.

Sie haben die Möglichkeit, während der Prüfung eine **"Pause zu beantragen"**, z. B. für einen Toilettengang. Sie werden darüber benachrichtigt, wenn Ihre Prüferin/Ihr Prüfer diese genehmigt hat. Warten Sie unbedingt auf diese Bestätigung. Das Verlassen des Prüfungsplatzes ohne Genehmigung zählt als Täuschungsversuch. Während einer Pause werden weiter zufällig Fotos angefertigt. Wenn Sie aus der Pause zurückkehren, melden Sie dies ebenfalls an Ihre Prüferin/Ihren Prüfer.

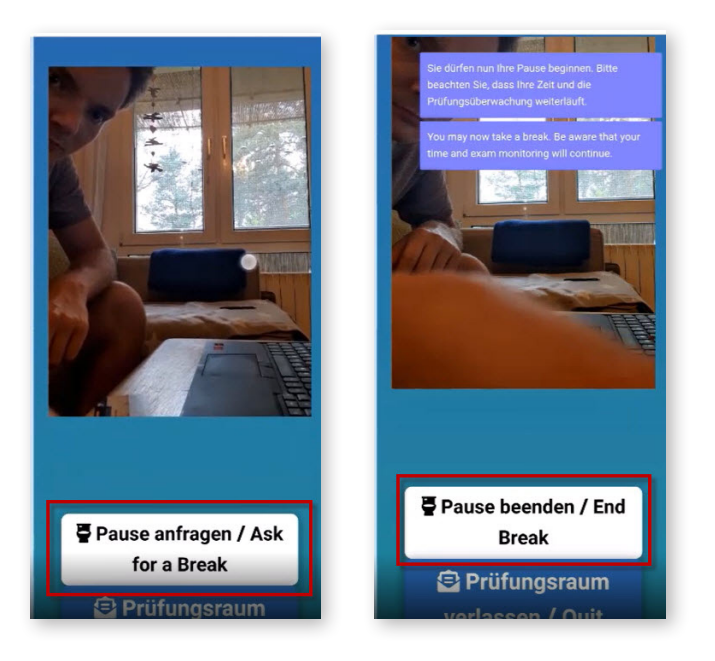

6 Wenn Sie die Prüfung fertig bearbeitet und abgegeben haben, klicken Sie auf **"Prüfungsraum ver**lassen". Nach einer Sicherheitsabfrage wird Ihrer Prüferin/Ihrem Prüfer signalisiert, dass Sie nicht mehr im Prüfungsraum anwesend sind. Ab diesem Zeitpunkt werden keine Fotos mehr übertragen. Sie können sich dann aus der WebApp ausloggen (Menü oben links).

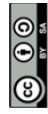

Weiternutzung als OER ausdrücklich erlaubt: Dieses Werk und dessen Inhalte sind - sofern nicht anders angegeben lizenziert unter CC BY-SA 4.0. Nennung gemäß TULLU-Regel bitte wie folgt: "Titel des Werks" von ELBen helfen! (TH Wildau), Lizenz: CC BY-SA 4.0.